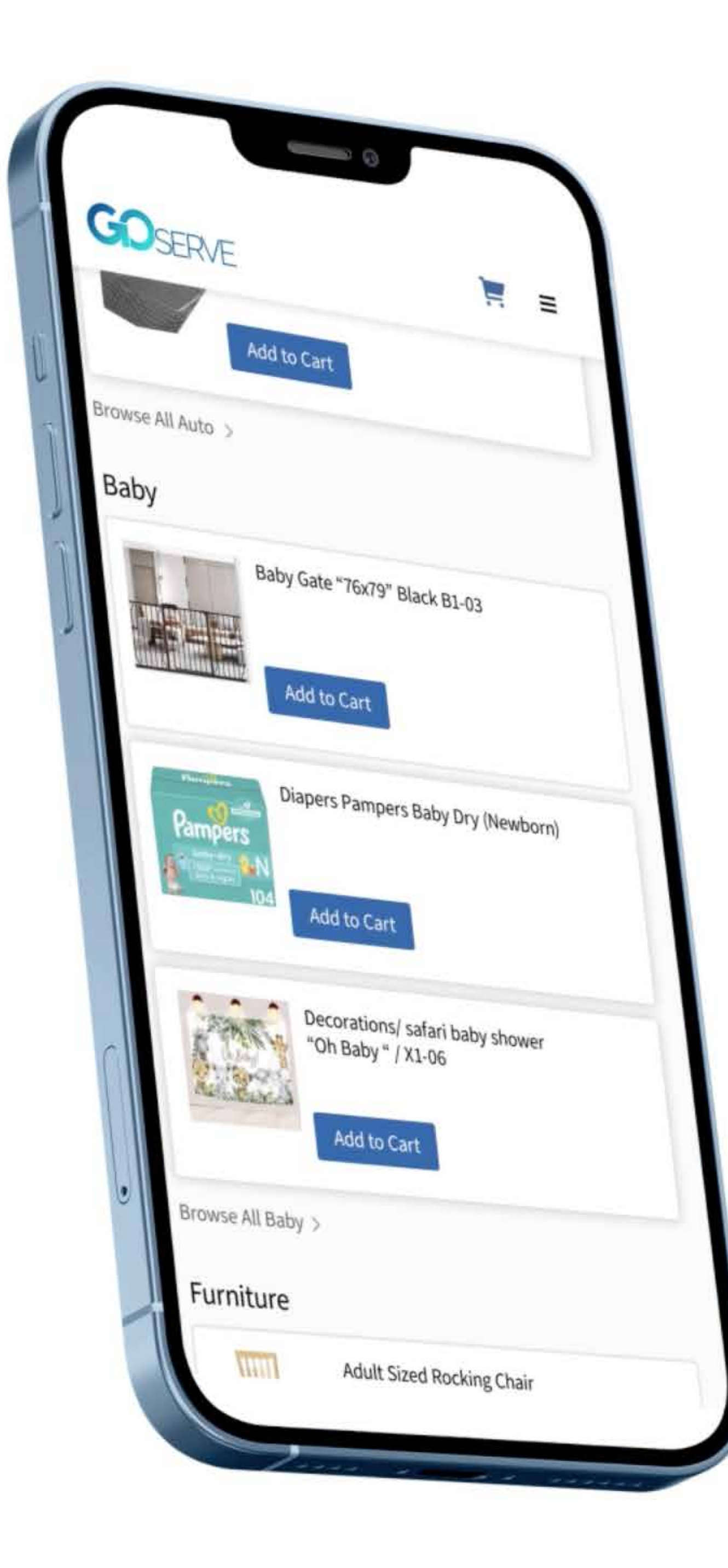

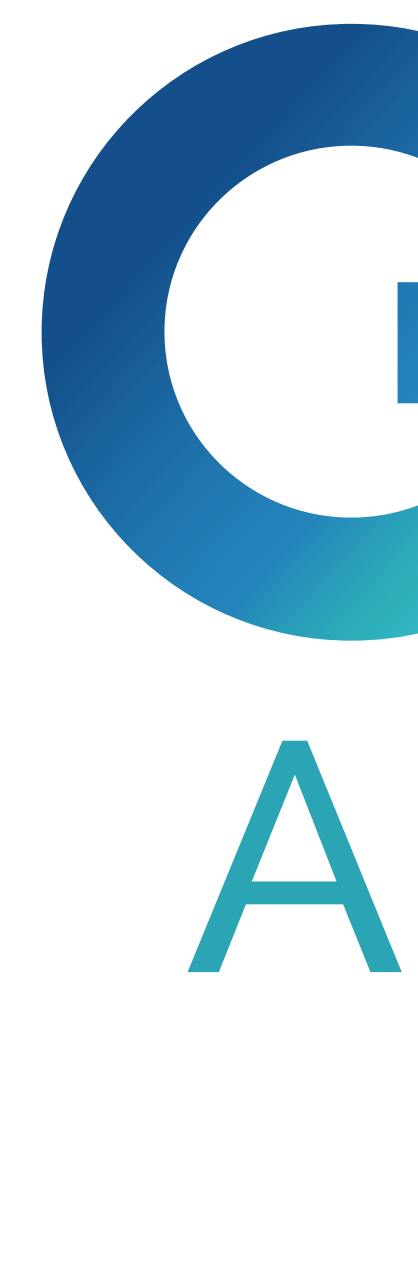

## **GIDSERVE** APPTRAINING

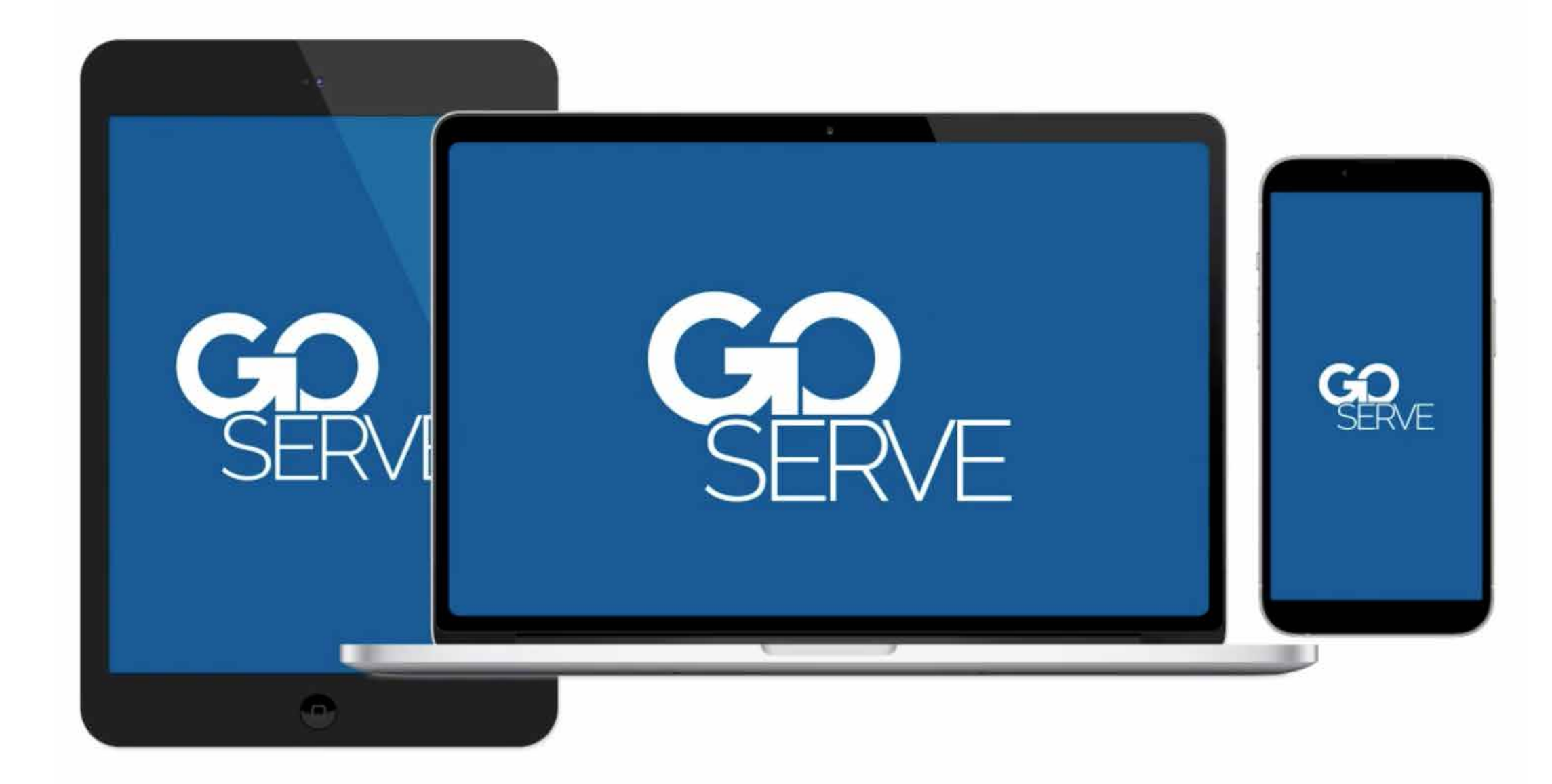

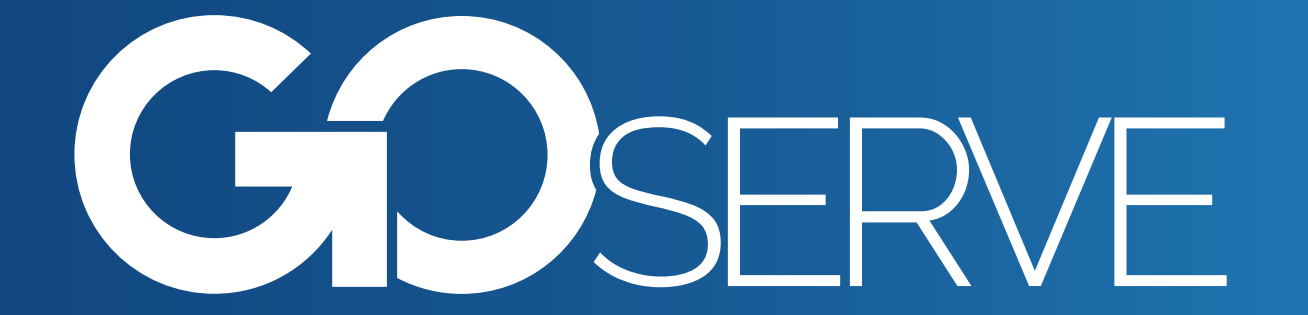

- Open your Internet browser on your smartphone, tablet, or computer.
- Enter **GOSERVE.APP** into the search bar.

| SERVE                                             |
|---------------------------------------------------|
| Log In                                            |
| You need to sign in or sign up before continuing. |
| Email                                             |
| Password                                          |
| Forgot password                                   |
| Login                                             |
| Don't have an account?<br>Apply as a HERO         |
|                                                   |
|                                                   |

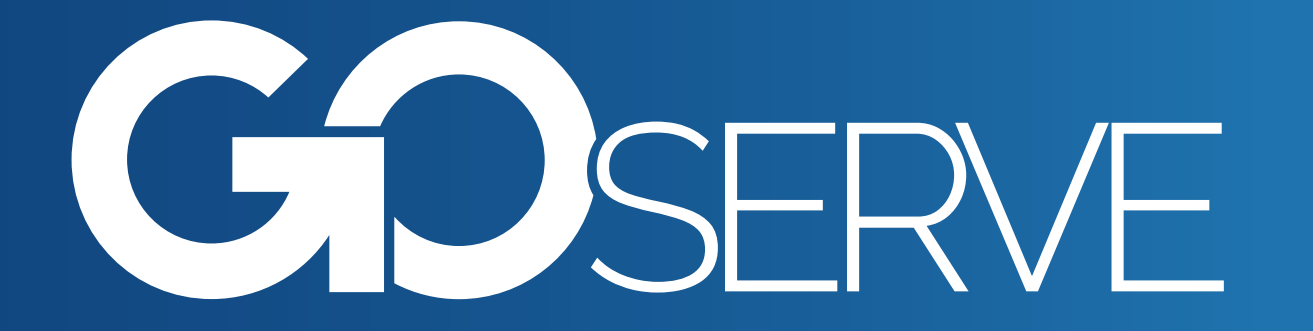

 You will be brought to the login page.

Scroll down to the bottom and select
 APPLY AS A HERO.

#### Password confirmation

\*\*\*\*\*\*\*

#### What POD are you joining?

Grand Rapids First Church

- ✓ I agree and will abide by th HERO Covenant
- ✓ I understand and agree that the products recived through the GoServe Partner Hubs or PODs cannot be sold, bartered, auctioned, or raffled

I agree to promplty file reports and testimnies related to the products delivered

Submit

Already Log in

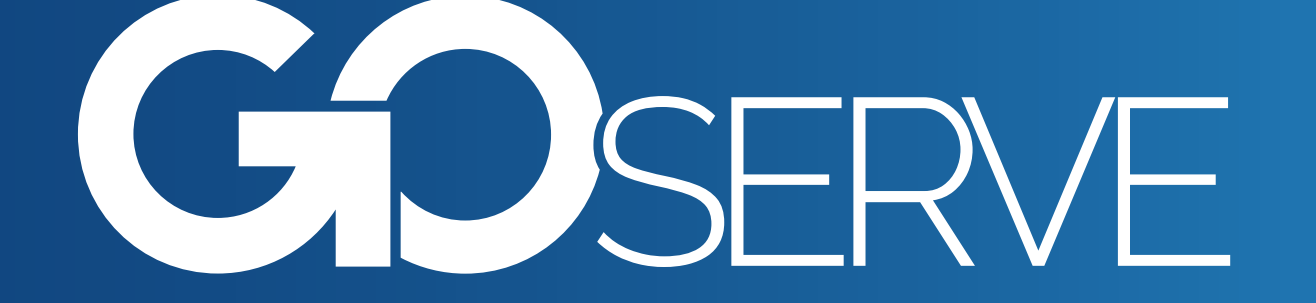

- Complete the form with your information, create a password, and choose your POD from the drop-down list.
  Carefully read the HERO
- **Covenant** and if you agree, tap the three boxes and press **SUBMIT**.

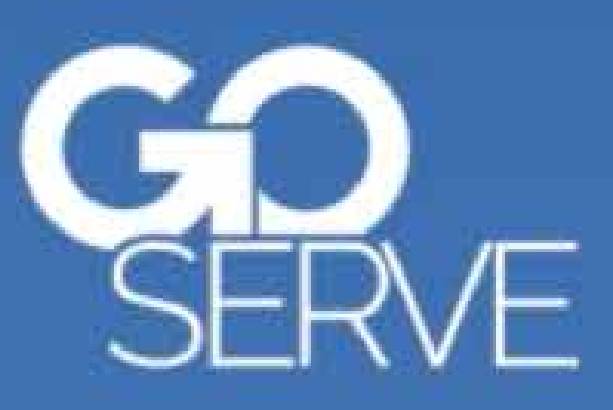

#### **Become a HERO**

Your application has been sent to Grand Rapids First. Once your account has been approved, you will receive an email with a link to log into your account.

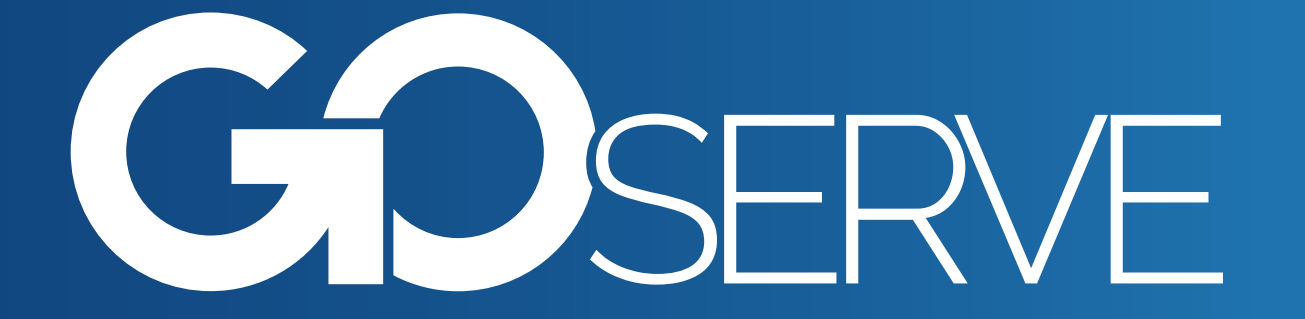

 Your application will be sent to the administrator of the POD you selected. • Note: This approval will not be immediate and is subject to your POD administrator's availability for review.

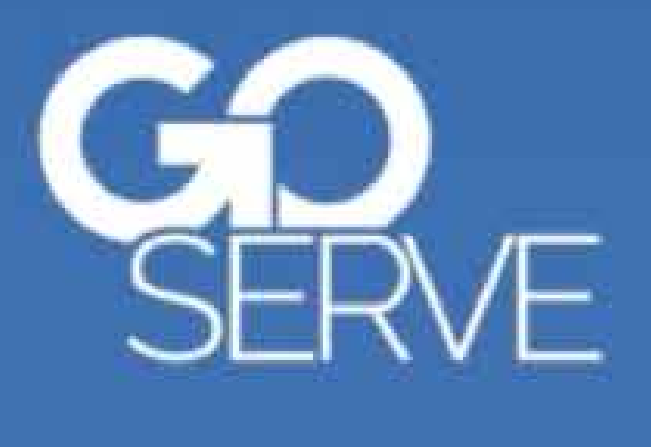

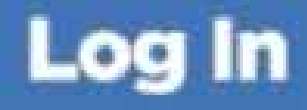

You need to sign in or sign up before continuing.

Email

GoServeHERO@GoServe.org

Password

\*\*\*\*\*\*\*\*\*\*

Forgot password

Login

Don't have an account? Apply as a HERO

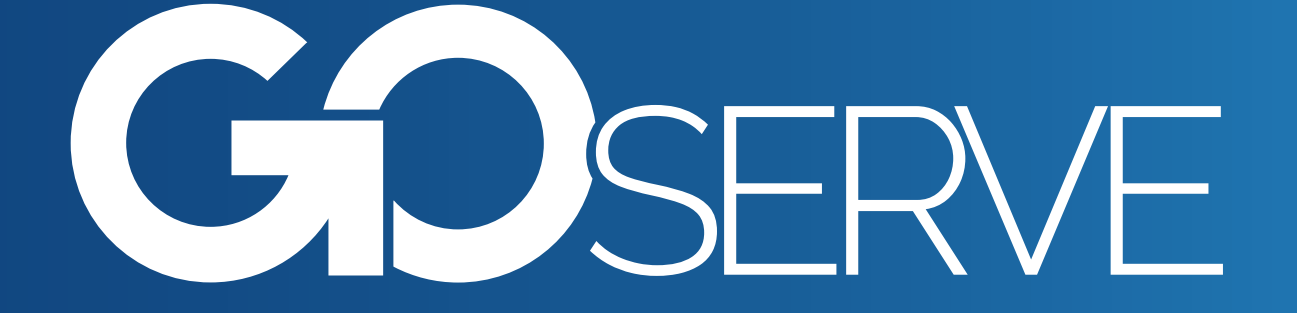

Once your account is approved, you will receive an email notification.
You can now return to GOSERVE.APP and log in

using your email and password.

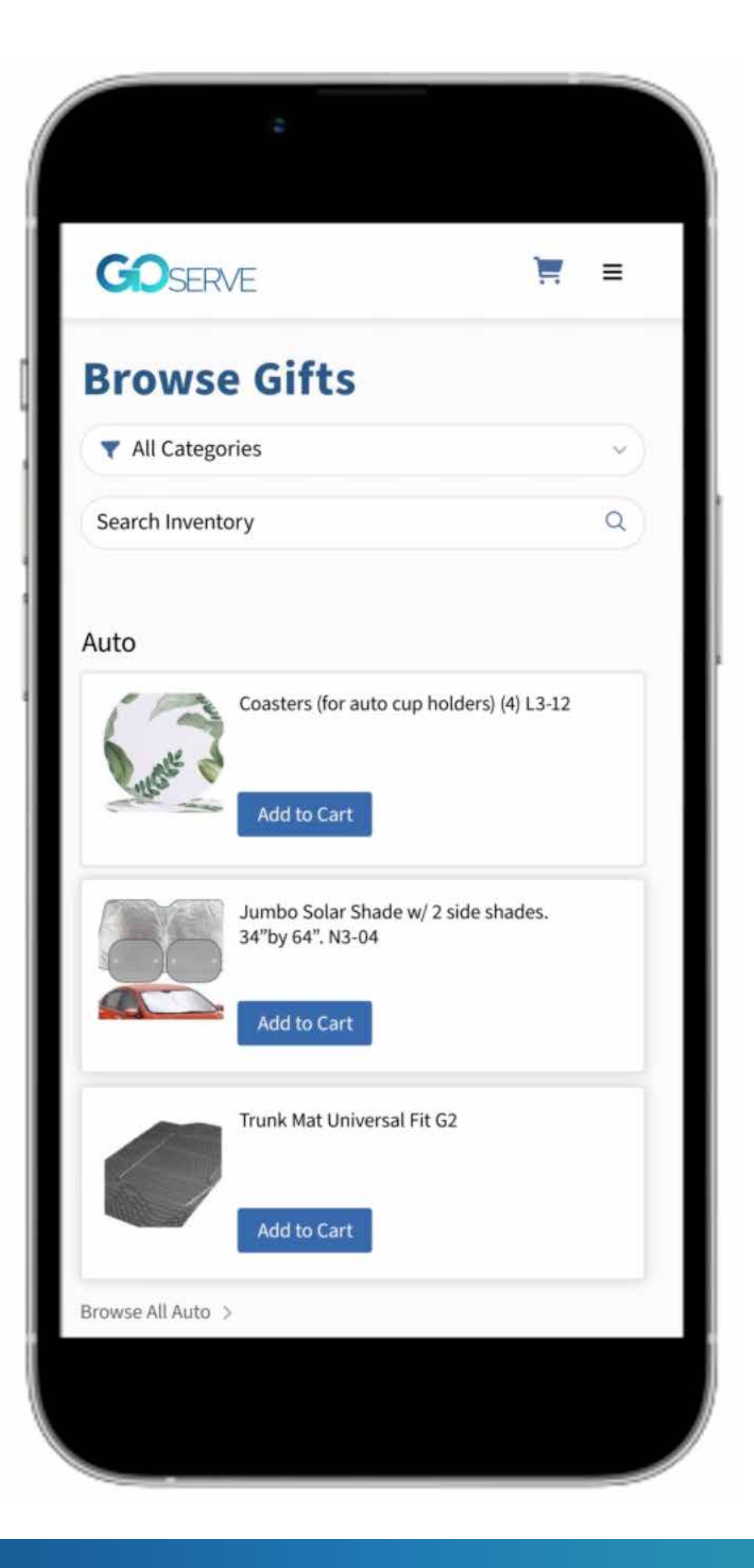

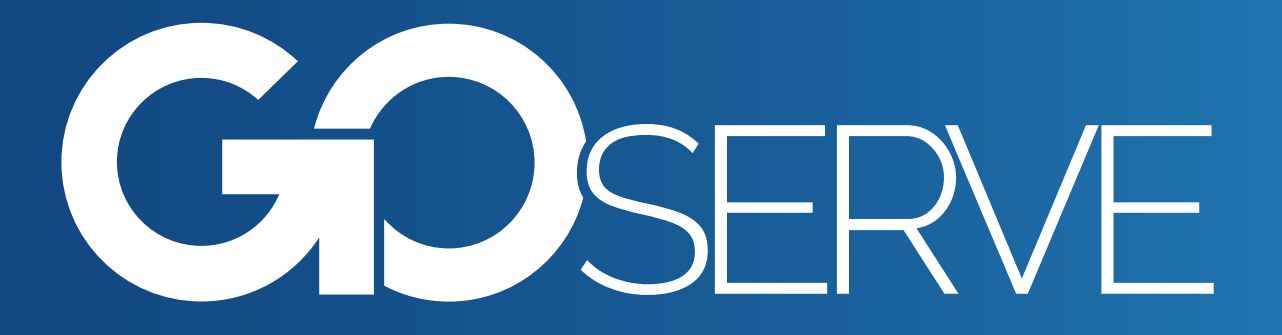

• You will be brought to the **BROWSE GIFTS** page, where you can view your POD inventory.

 Your home screen will display up to three items within various categories, and you can select
 BROWSE ALL under the specific category you desire to search.

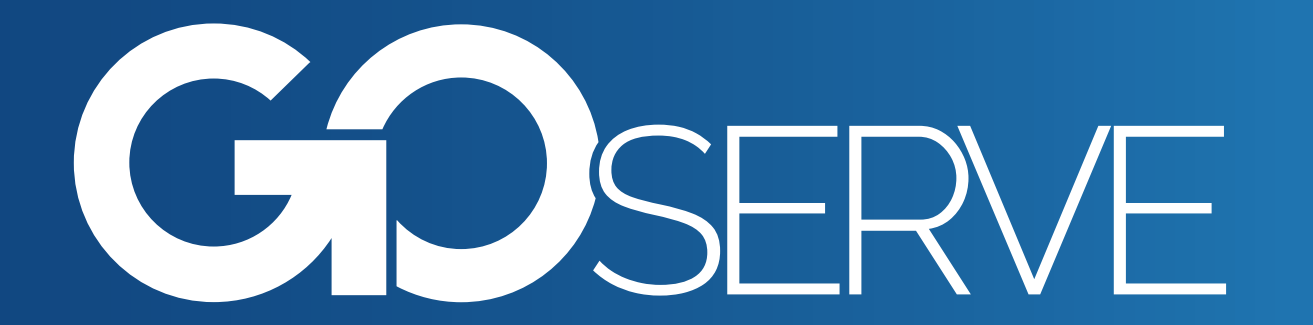

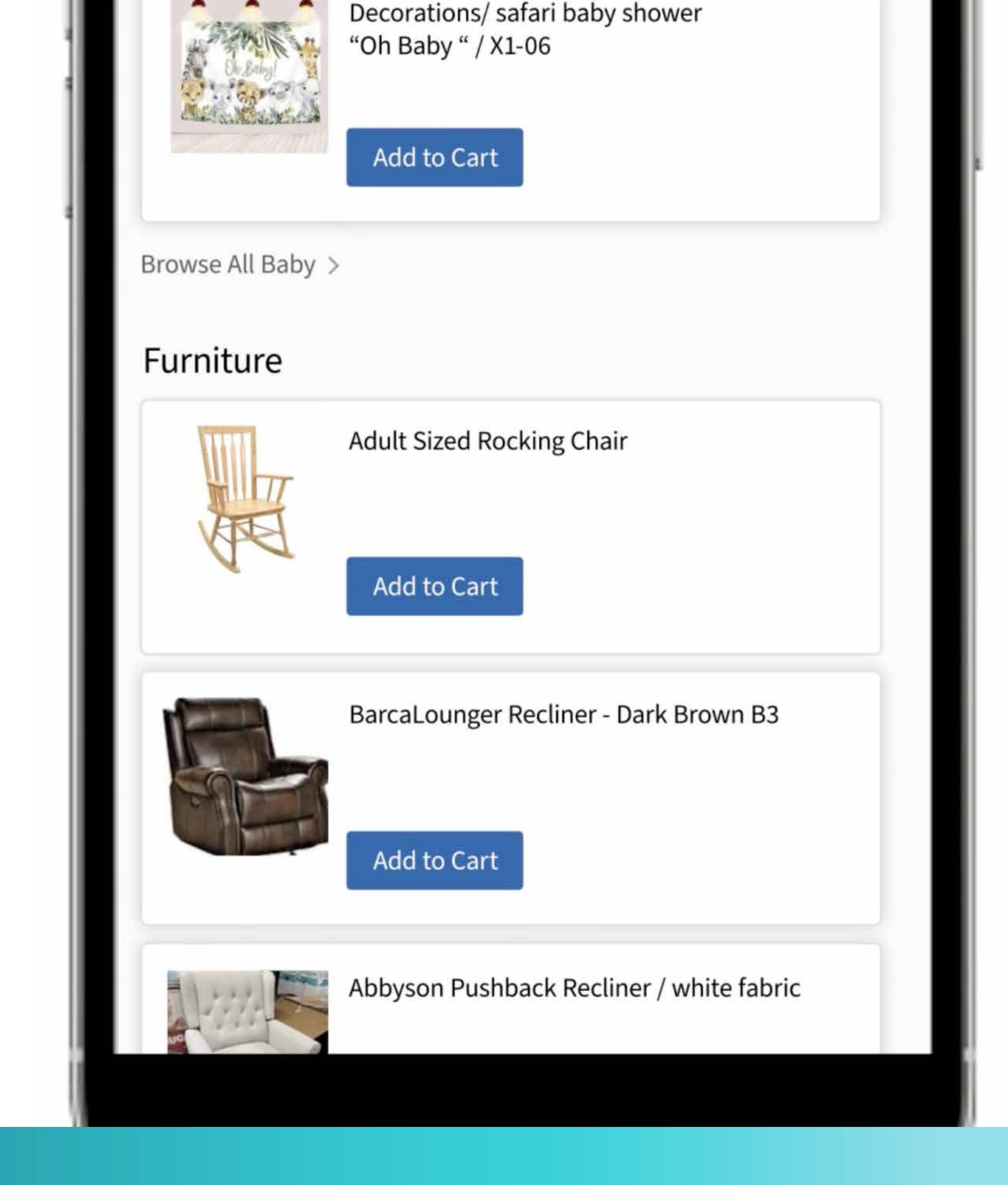

• There is a **SEARCH INVENTORY** option at the top of the page where you can enter keywords to look for specific items.

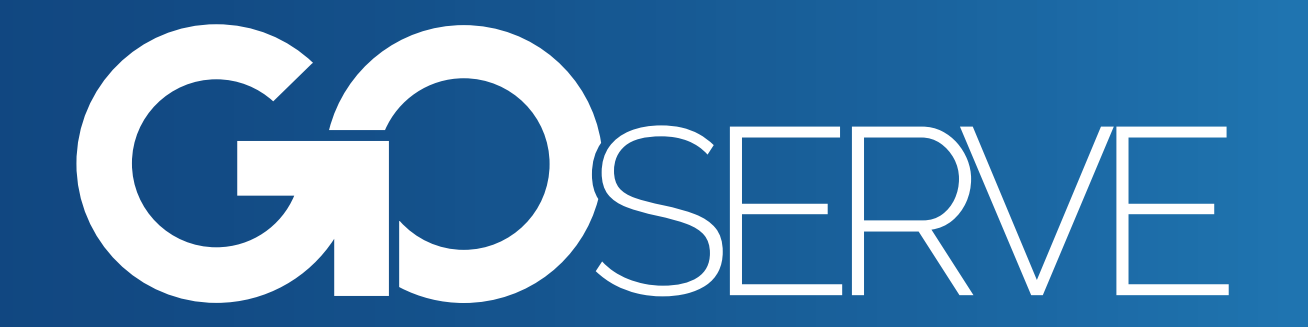

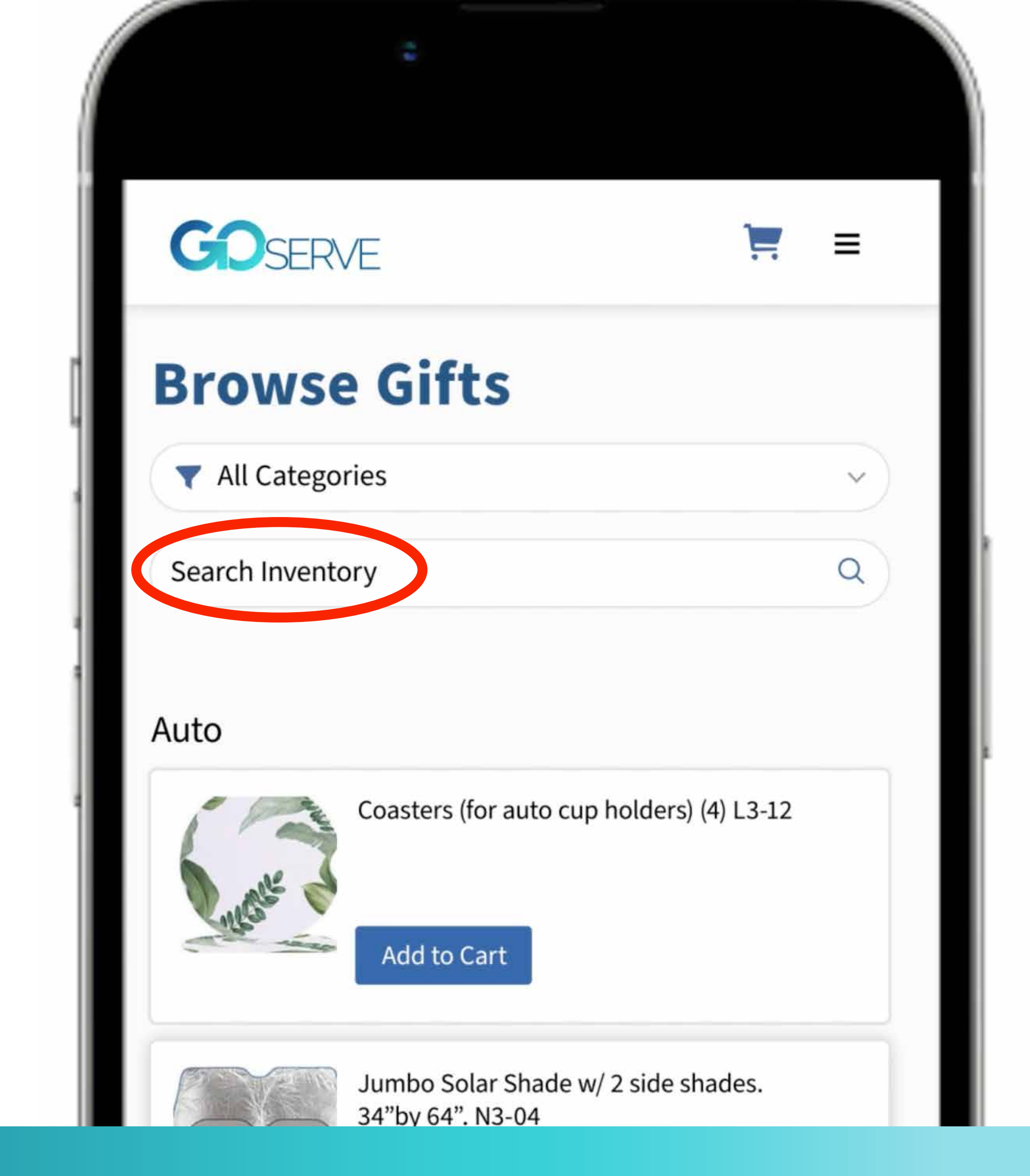

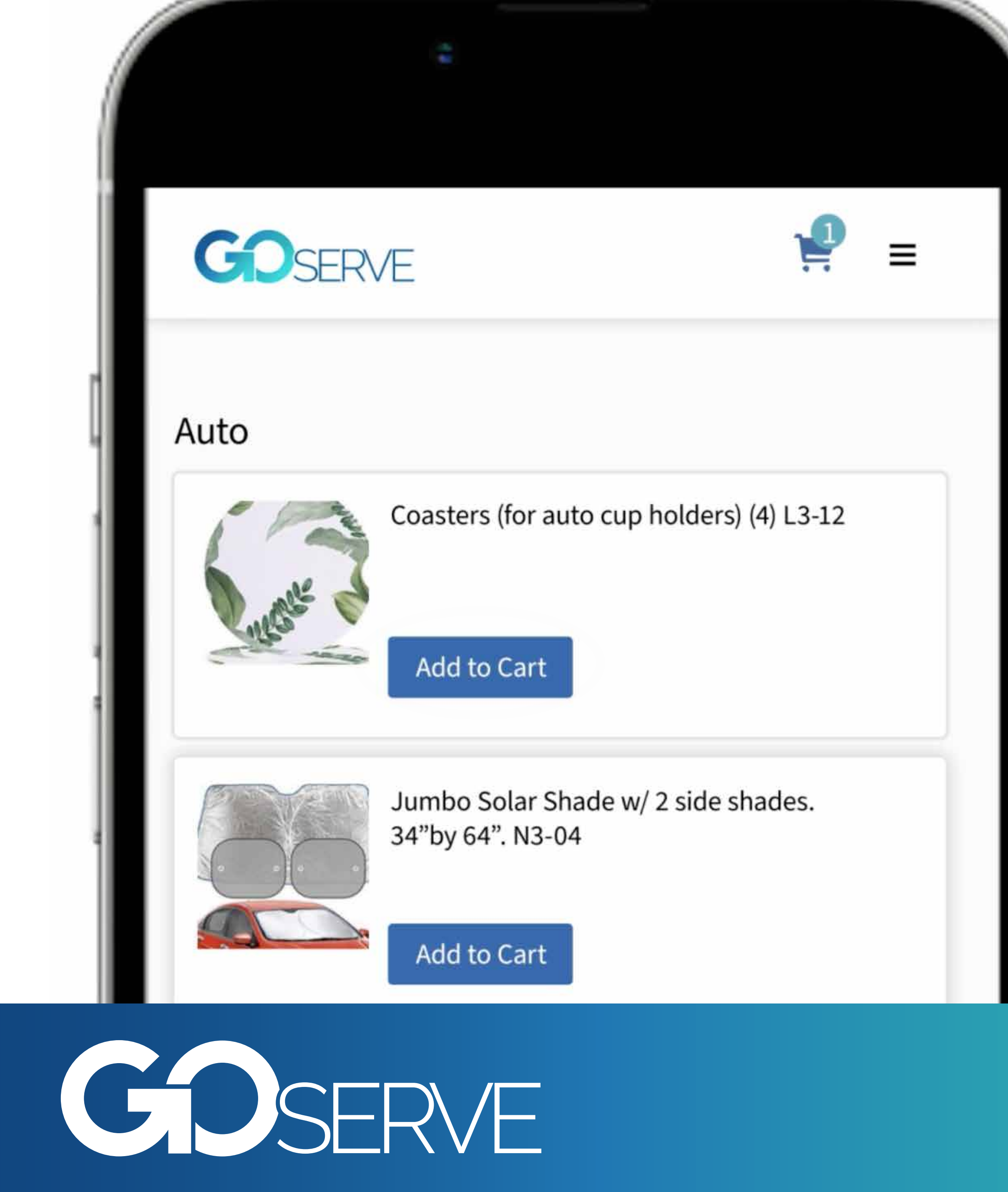

## Once you have found a gift, tap ADD TO CART.

• You can add multiple items to your cart, but we ask that you complete seperate orders for individuals and families. Do not combine multiple families in a single order.

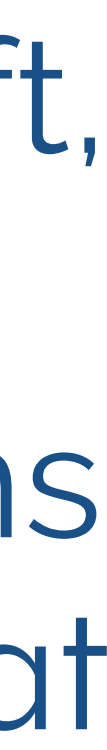

• When you are finished selecting items, tap on the shopping cart to complete the steps of your order.

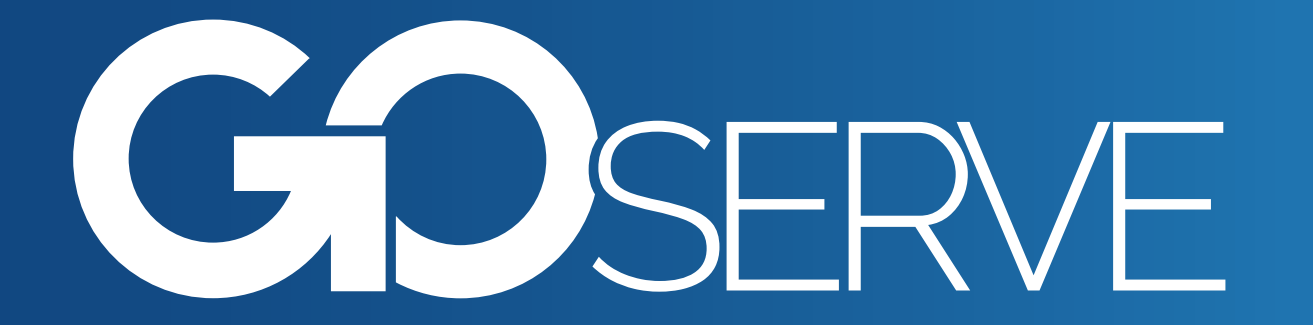

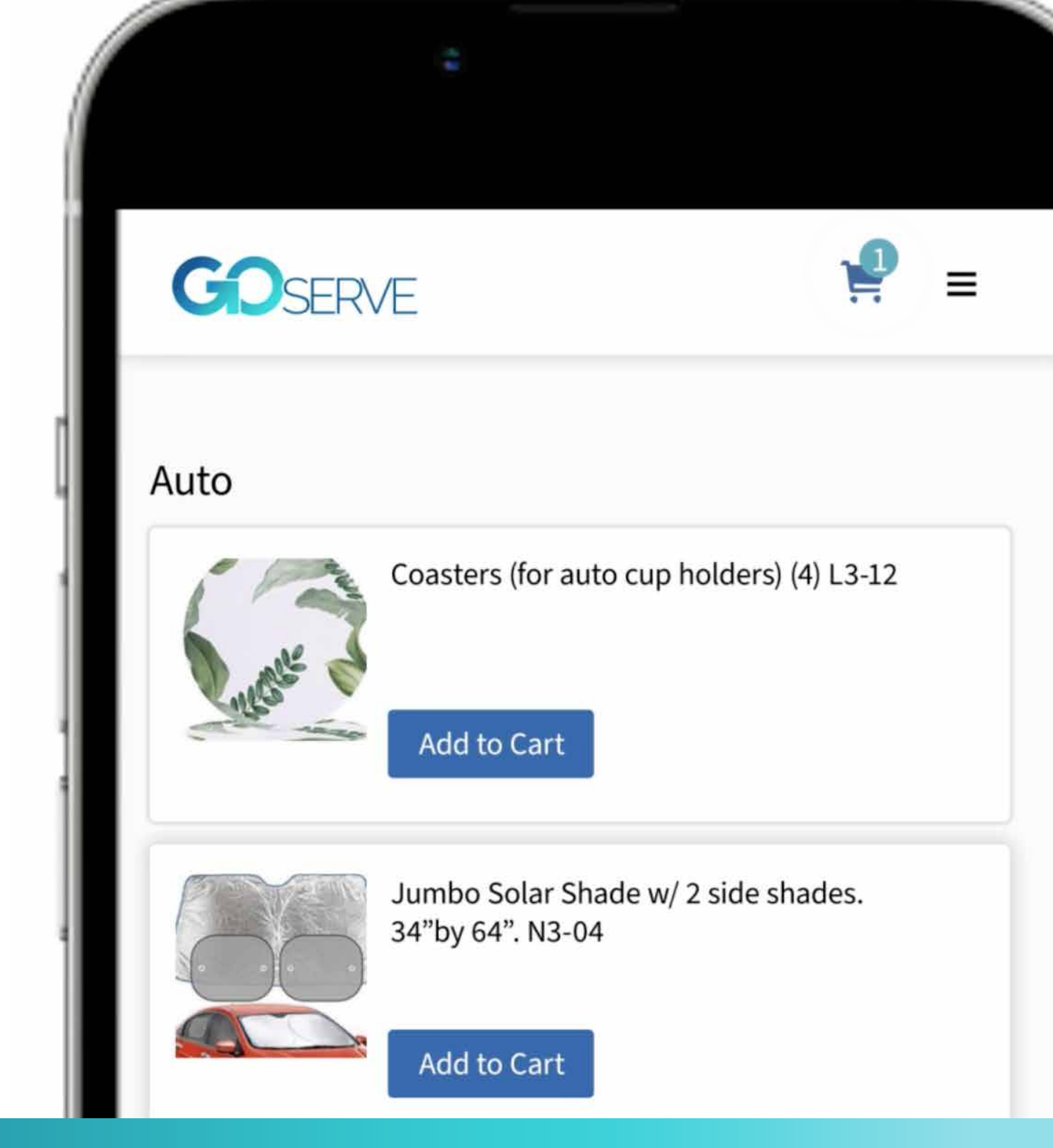

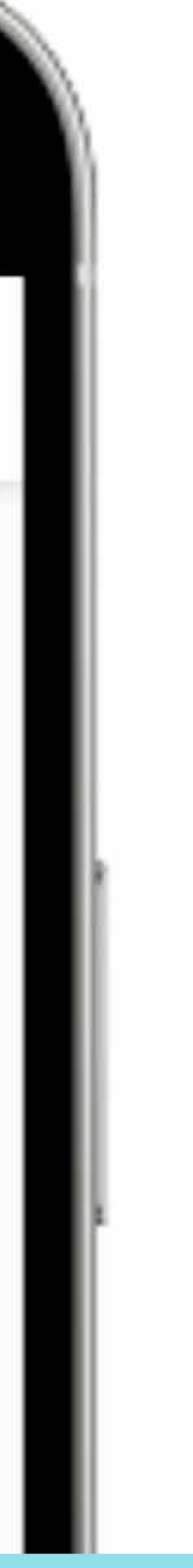

 If you added something to your cart that you no longer want, tap **REMOVE** by the item and it will remove it.

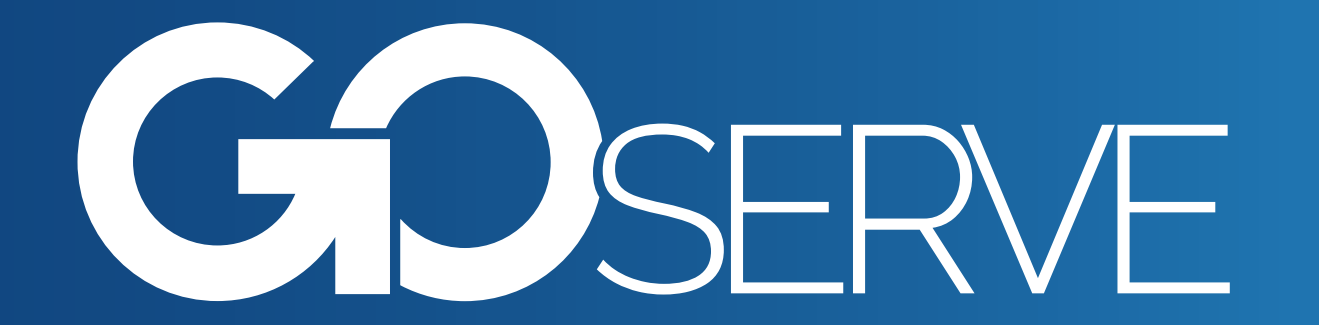

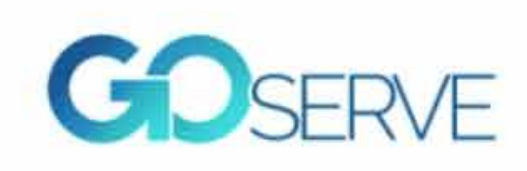

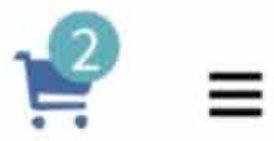

## **Your Cart**

Item 1 was removed from your cart

X

#### Items

Pampers Pampers boby-dry 100<sup>4</sup>

Remove

Adult Sized Rocking Chair

**Diapers Pampers Baby Dry (Newborn)** 

Remove

 Complete the recipient information boxes, including the name or names of the family, the number of adults and children in the household, and the recipient details.

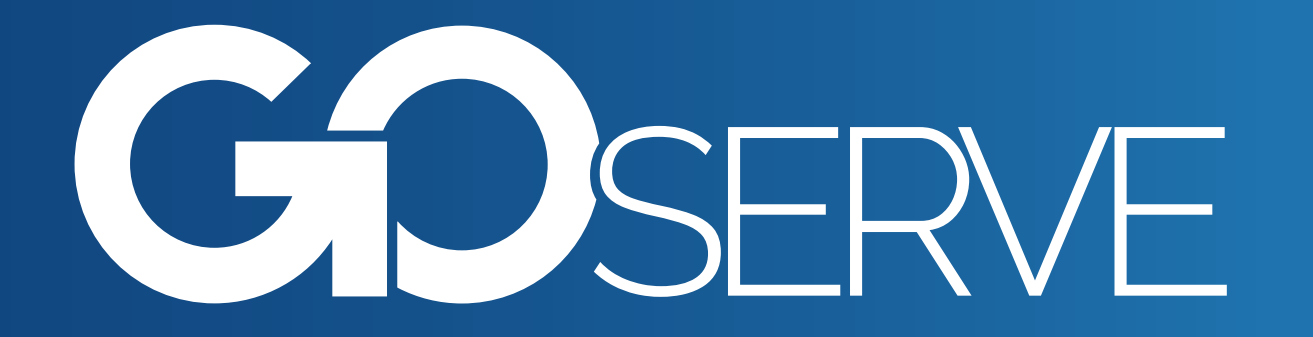

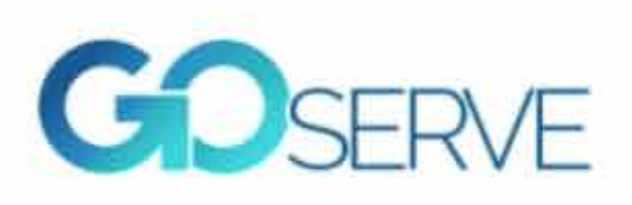

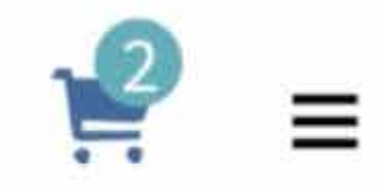

### **Recipient Information**

Recipient(s) Name ^

How many of the following are in the household? ^

Adults

Children

**Recipient Details** 

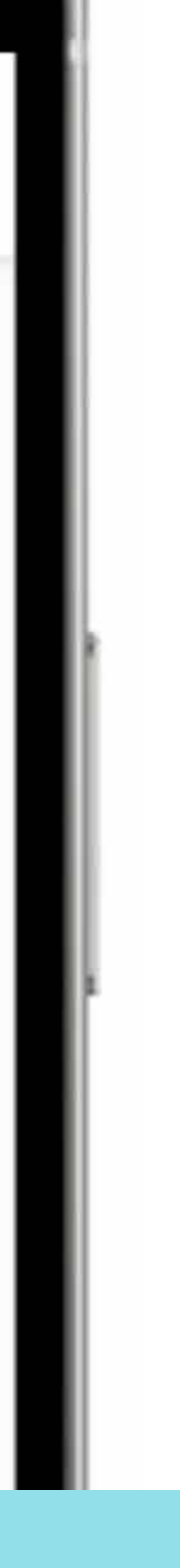

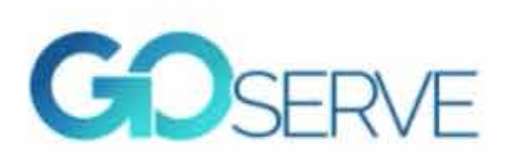

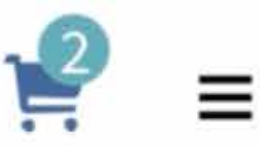

#### **Pick Up Information**

#### **POD** Hours of Operation

| Wednesday | — | 1:00pm  | - | 7:00pm  |
|-----------|---|---------|---|---------|
| Saturday  | _ | 9:00pm  | - | 12:00pm |
| Sunday    | — | 12:00pm | - | 1:00pm  |

Pick Up Date

Pick Up Time

Notes Regarding Pick Up

Submit Order Request

**Browse More Gifts** 

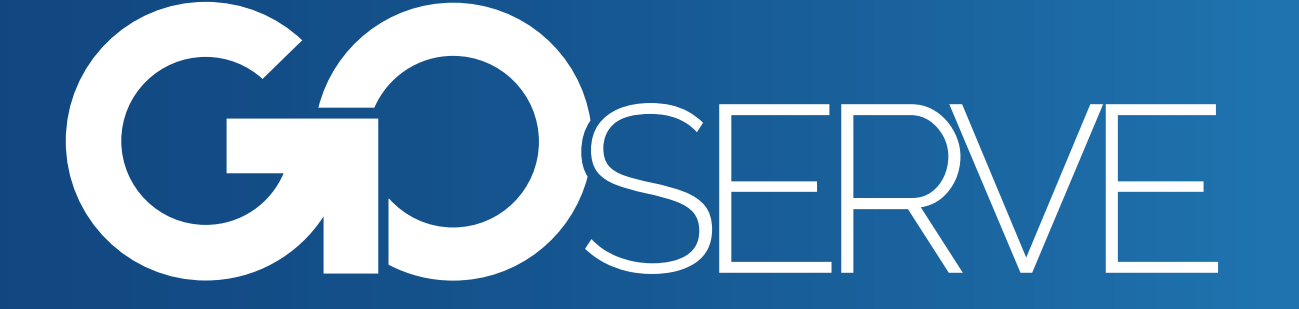

Next, you will enter your pickup information. You can select a date and time to pick up your items. (NOT TODAY)
You can enter any notes regarding pickup.

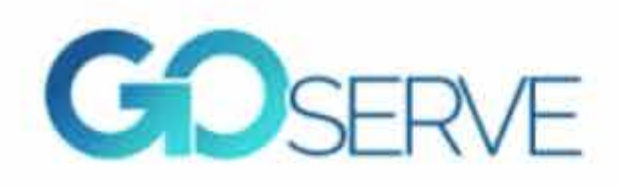

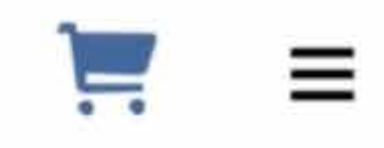

## Your order was successfully submitted

Your POD will review and fulfill your order. They may contact you by phone or email if any issues arise. You will receive a notification when your order is ready to be picked up.

## **Order Details**

Order Number: 10001 | Date placed: 02/30/2023

**Pick Up Information** 

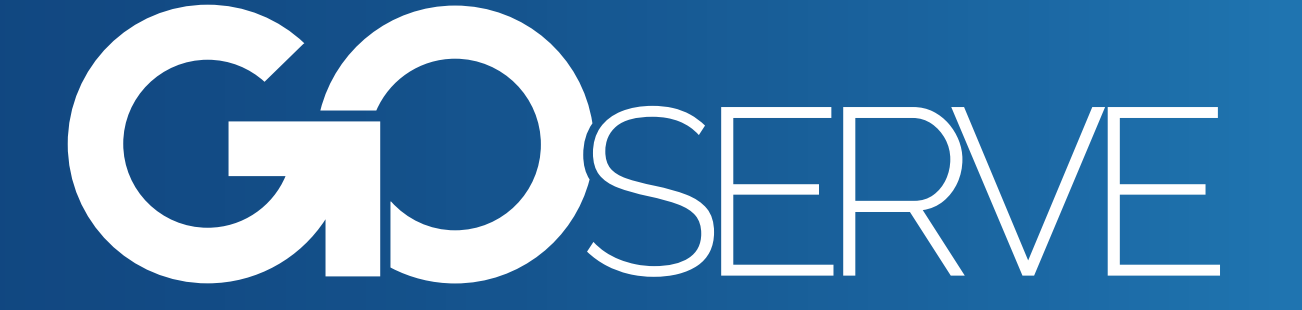

## Finally, tap SUBMIT YOUR REQUEST.

• You will receive a notice at the top of the page if your order was successfully submitted, or there will be highlighted areas that need to be changed before completion.

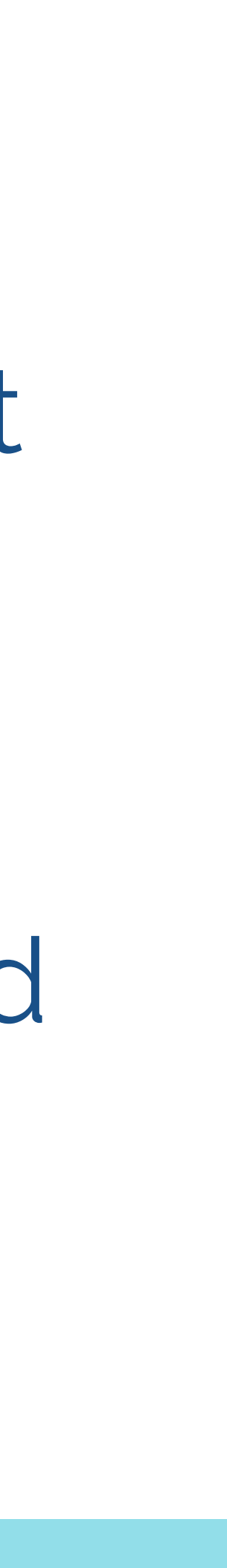

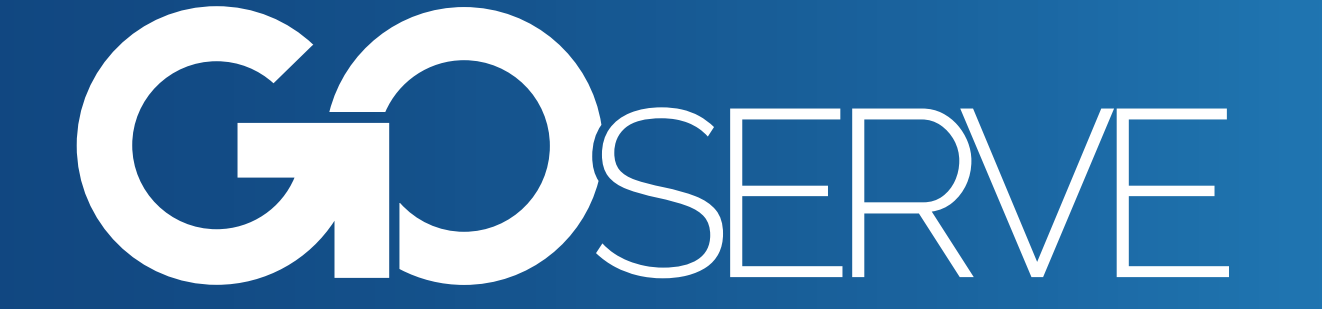

## • An email notification will be sent to you if your order is approved, and it will be ready for pickup at your scheduled time.

🖂 MAIL

GoServe Order #10001 approved and ready for pickup Your order is approved and will be ready for pick up at your scheduled time.

## **Order Details**

Order Number: 10001

Date placed: 02/30/2023

#### **Pick Up Information**

Pick Up Date

03/01/23

Pick Up Time 1:00 PM

Notes Regarding Pick Up Order details Line one. Line two. now

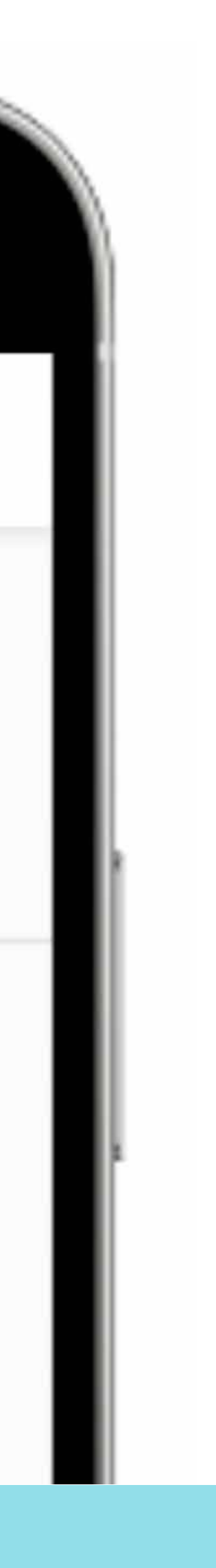

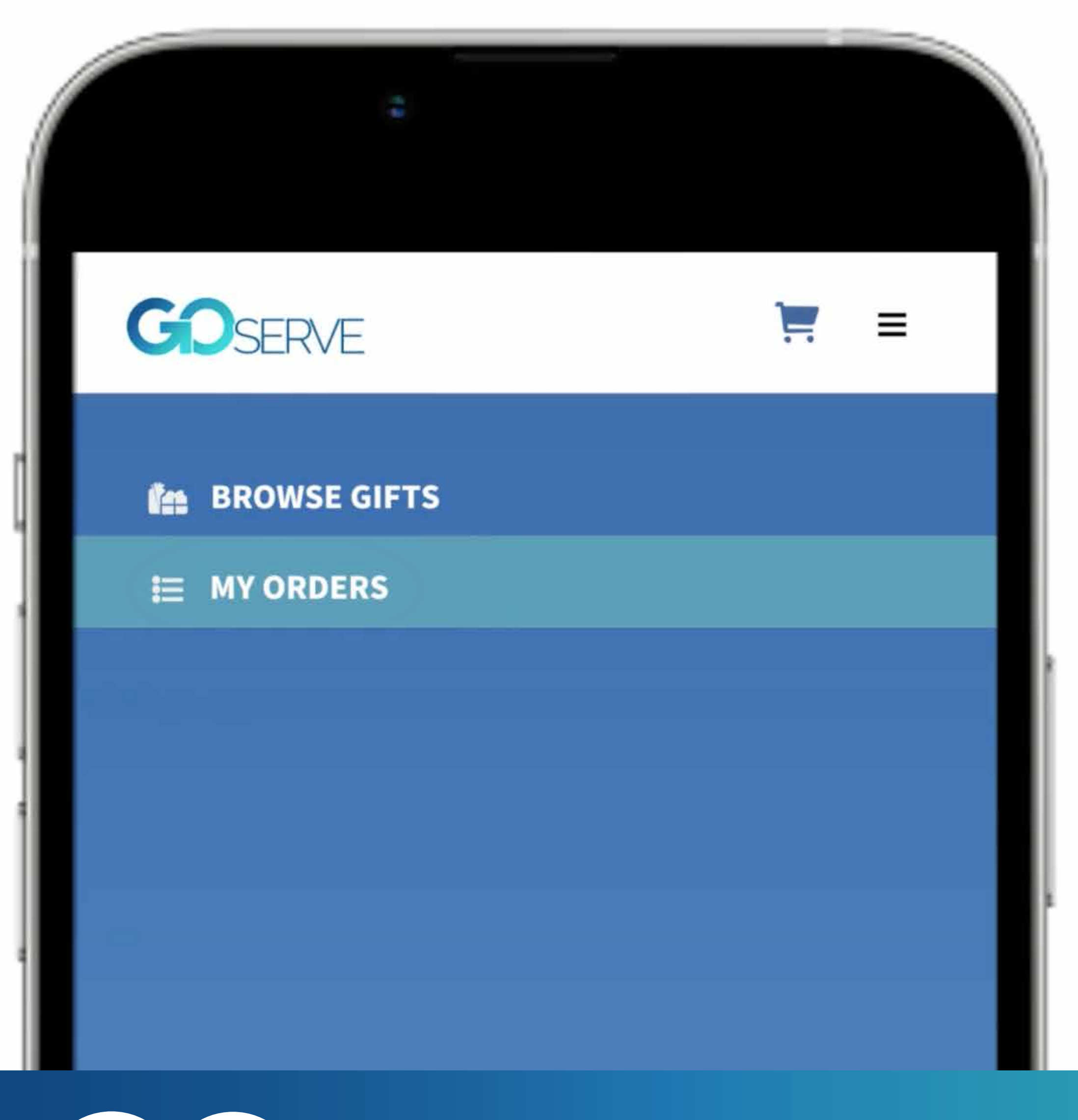

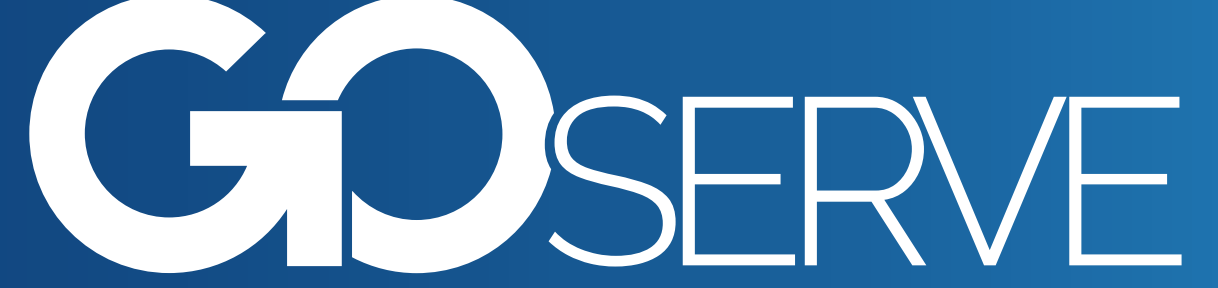

 After you have picked up and delivered to the recipient, return to **GOSERVE.APP** to complete the report. Select MY ORDERS in the menu. If you do not see the blue menu, tap the three vertical lines icon in the upper right corner.

| My Orders                                     |                   |
|-----------------------------------------------|-------------------|
| All Orders Submitted                          | Ready for Pick up |
| Picked Up Delivered                           | Cancelled         |
| <b>Recipient</b><br>John Smith                | Picked Up         |
| Pickup Date Pickup Time<br>03/01/2023 1:00 PM |                   |
| 3 Gifts                                       | Deliver Order     |

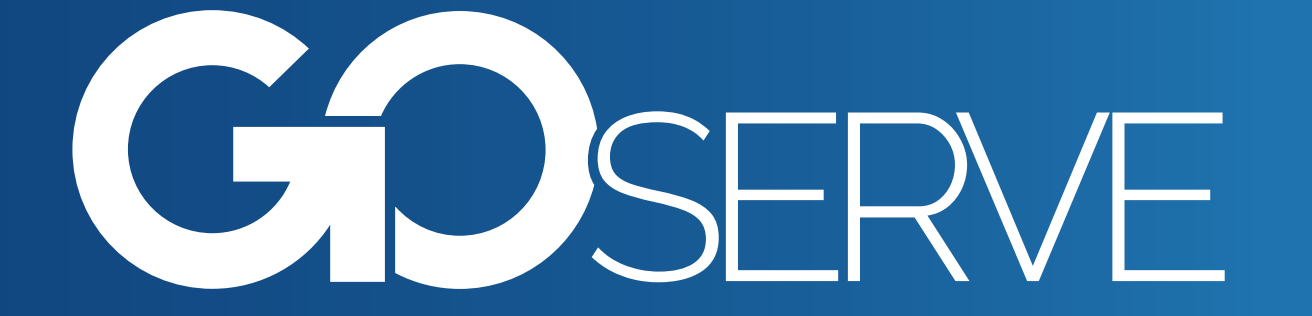

 Select DELIVER ORDER under the appropriate recipient's name.

- Mark the appropiate answers to the question under Finalize Delivery.
- We encourage you to share a testimony.
- Finally, tap **CONFIRM DELIVERY**, and your delivery is now complete.

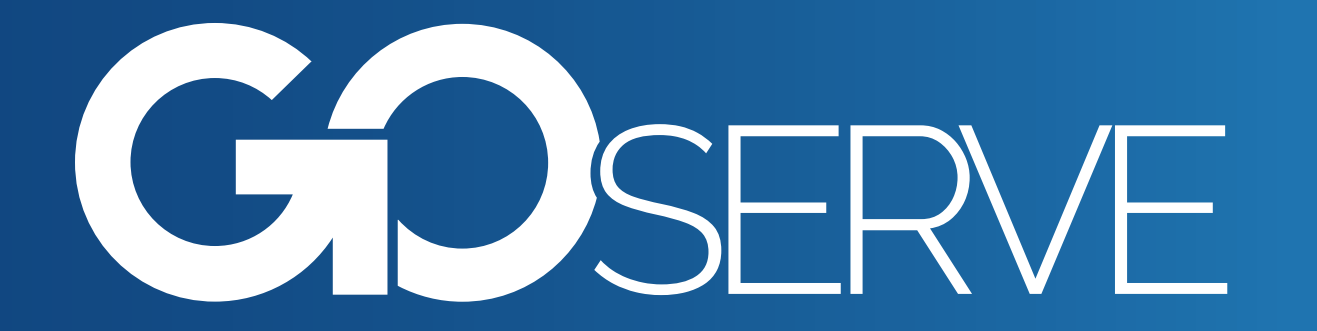

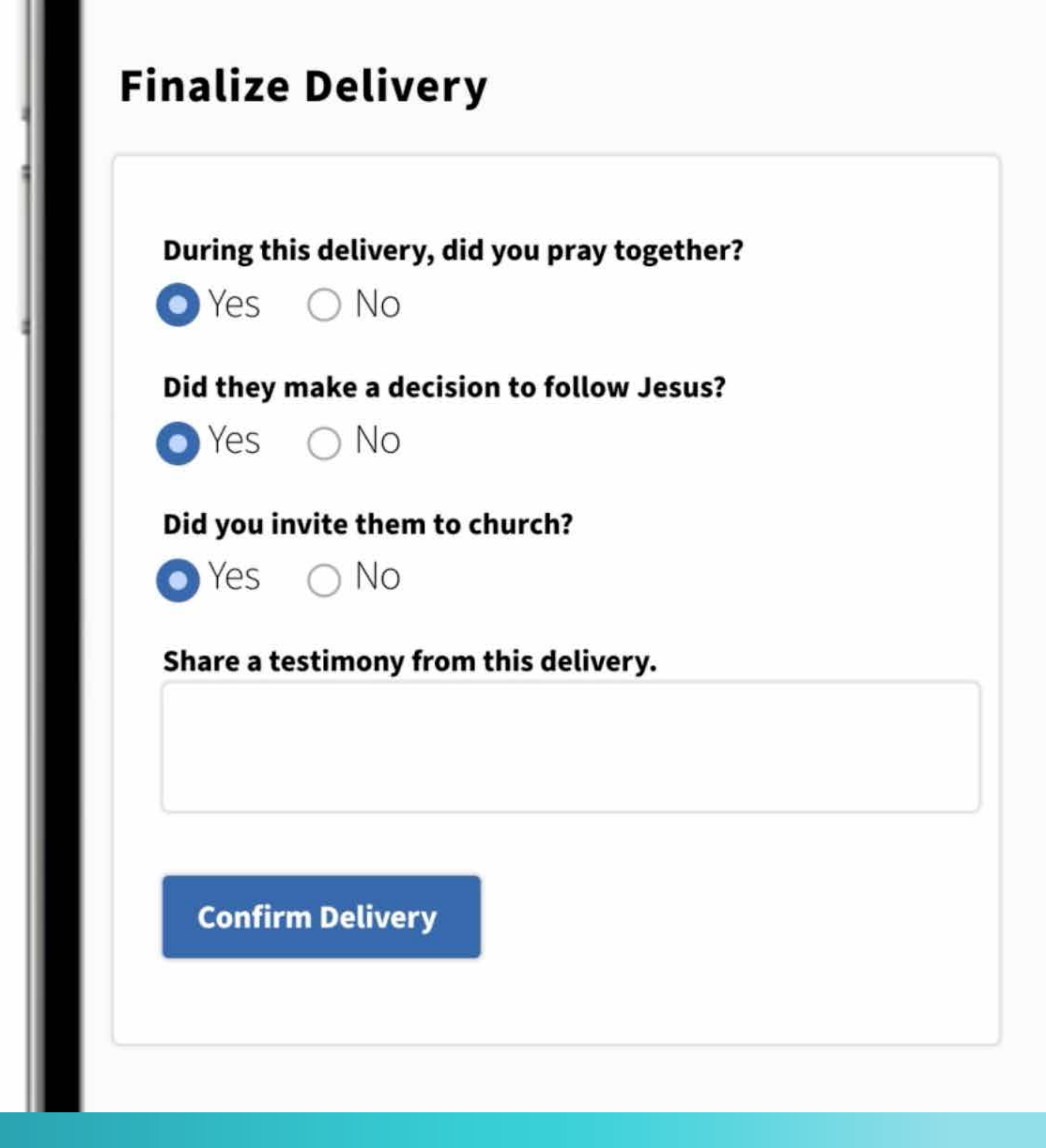

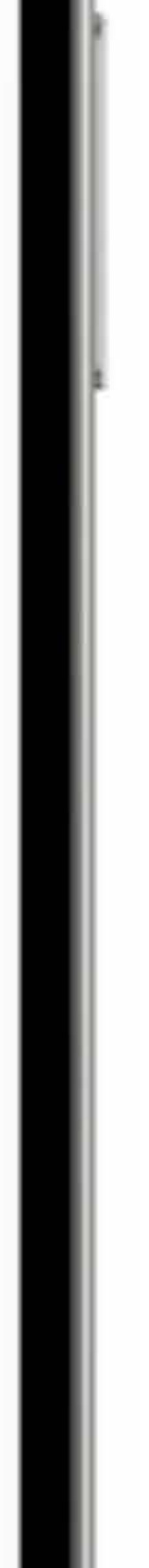

## **Additional Notes:**

- Under the My Orders screen, you can see the status of an order you have placed, including ready for pickup, submitted, or canceled. need to complete the Delivery Reports on
- terms of the HERO Covenant.

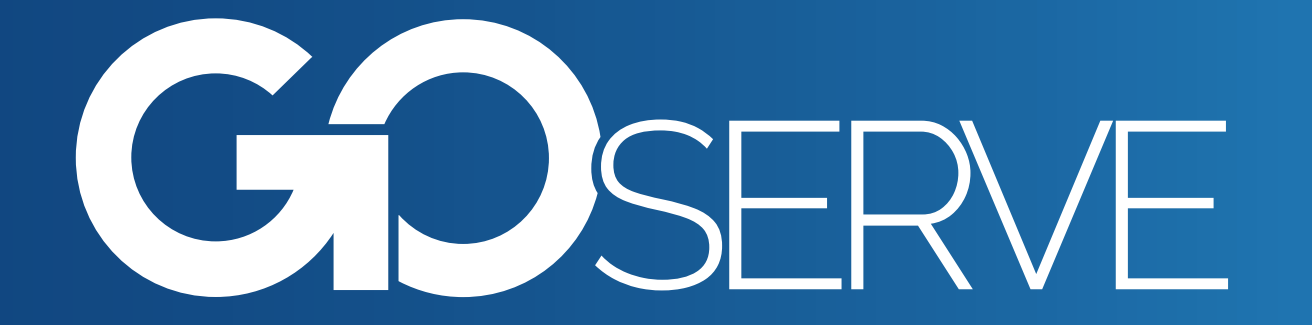

those delivered, picked up, waiting for delivery, The POD administrator may cancel an order if the products are unavailable, if you, as the HERO, still previous orders, or if you are not following the

## Guidelines:

- Orders will not be held beyond the selected pick-up date.
- You must complete your current order before placing a new order.
- person to pick it up.

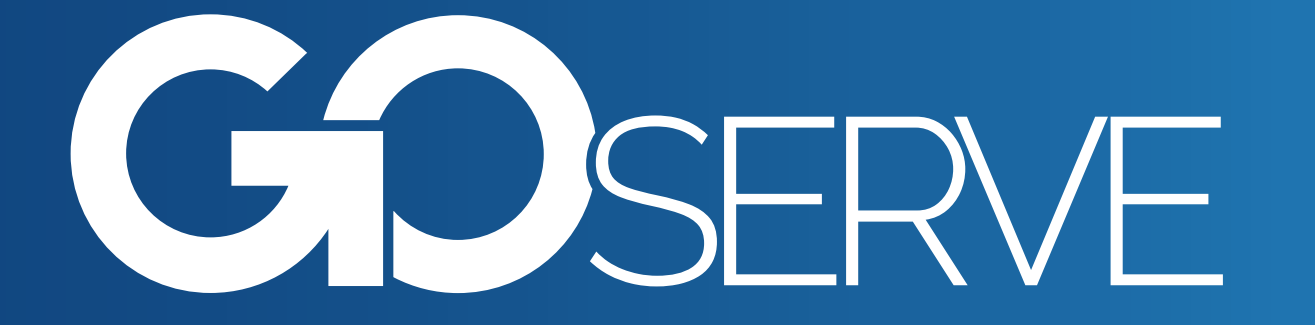

Products may not be sold, bartered, or raffled.

The person who placed the order must be the

Restrictions will apply to furniture and diapers.

# We can't wait to see the great things that God will do through you!